# 江苏省哲学社会科学界联合会 评奖管理软件系统

# 省、部属高校申报人操作说明指南

南京棱点信息科技有限公司

二〇二二年六月

# 省、部属高校申报人操作用户指南

#### 一、操作环境

计算机:建议使用安装 Windows 系统的电脑申报,兼容 macOS;

浏览器:能够兼容 IE9.0+、Chrome12+、360 等主流浏览器;

推荐使用显示器分辨率: 1920X1080

#### 二、操作步骤

#### 2.1 申报入口

输入网址: https://shekelian.ldxx.top:8091/skps/index.html, 进入主页, 界面 显示如图 1 所示:

| 江苏省哲学社会科学优             | 秀成果评奖统一申报平台                              |                              |            |
|------------------------|------------------------------------------|------------------------------|------------|
|                        | 江苏省社科                                    | 评奖申报系统                       |            |
|                        | 省、部属高校和省直单位<br>申报入口 🧿                    | <b>各设区市</b><br>申报入口 <b>⊙</b> |            |
| 社科新闻                   |                                          | 公告通知                         |            |
| 《潮头先声》首发式 专家座谈会在宁举行    | <b>豐省社科评奖工作</b> 2022-06-08               | 省部属、市風高校名单                   | 2022-06-08 |
| 2022年4月20日, 《          | 灌头先声———————————————————————————————————— | 共1金 上一页 1 下一页 到第 1 页 秘密      |            |
| 1. 江苏拟立法促进哲学 "最强大脑"释放要 | <b>社会科学发展,让</b> 2022-06-08<br>多能量        |                              |            |
|                        | Ι                                        | 图 1                          |            |

根据单位选择申报入口,省、部属高校申报人选择"省、部属高校和省直单位申报入口",进入选择"是否已申报页面",如图2所示:

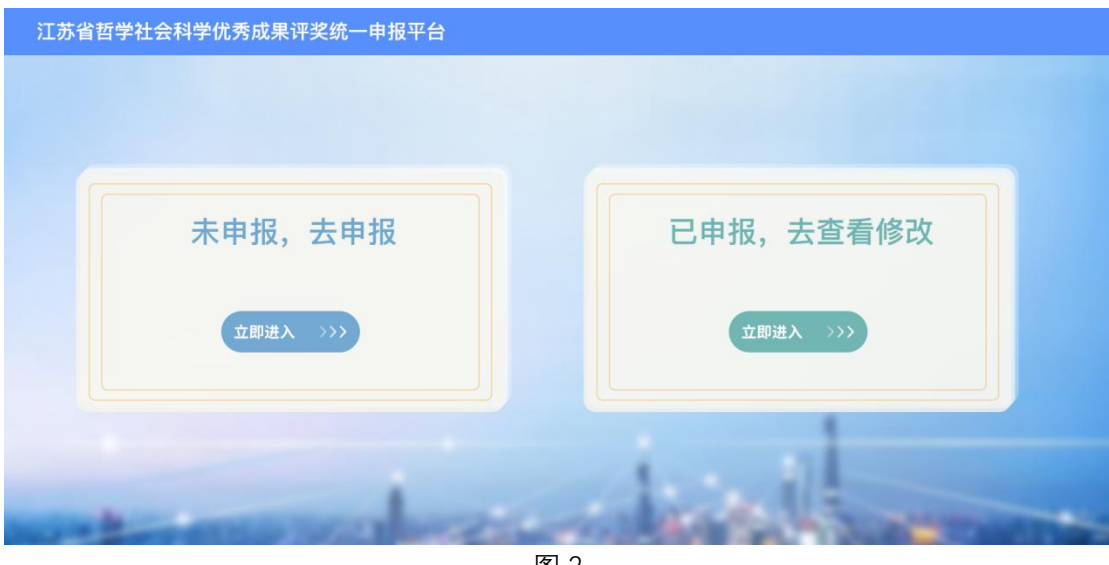

图 2

用户根据申报情况选择不同的选项,选择"未申报,去申报",或选择"已申报、去查看修改"。

#### 2.2 首次申报

用户没有在本系统申报过,则选择第一项"未申报,去申报",则进入申报须知页面,如图3 所示:

#### 2.2.1 申报须知

| 江苏省社科联社         | 土科评奖系统 炎                                                            | 登录   |
|-----------------|---------------------------------------------------------------------|------|
| ◎ 申报须知          | 欢迎使用网上申报系统                                                          | 1/14 |
| <b>A</b> 申报人信息  |                                                                     | -11  |
| >圖 成果信息         | 江苏省第十七届哲学社会科学优秀成果评奖                                                 | 1    |
| ♠ 材料上传          | 申报须知                                                                |      |
| 自 申报页预览         | 一、申报时间                                                              |      |
| ■ 申报表下载         | 江苏省第十七届哲学社会科学优秀成果评奖申报时间:2022年6月9日9时开通网络申报系统,7月8日17时关闭网络申报系统。        |      |
| <b>同</b> 审核状态查询 | 向省社科评奖办报送申报成果材料时间:7月11日至7月29日每天9时至17时(双休日及法定假日除外),地点:南京市建邺路168号8号楼: | 三楼   |
| 國 获奖信息填报        | (邮编:210004)。                                                        |      |
|                 | 各市办理成果申报和接受材料时间由各设区市社科联另行通知安排。                                      |      |
|                 | 二、申报范围和要求                                                           |      |
|                 | (一)申报成果范围                                                           |      |
|                 | 1.本省作者自2017年1月1日至2021年12月31日期间发表(出版)或完成的成果。包括:                      |      |
|                 | 公开成果——在有统一刊号(ISSN、ISBN、CN)的报刊发表、出版社出版的哲学社会科学类的学术著作(含专著、工具书、古籍整理作品。  | 、译   |
|                 | 著等)、学术论文、研究报告(含调研报告、咨询服务报告等)和普及成果。在港、澳、台地区或国外公开发表、出版的上述成果。          |      |
|                 | 内部成果——未公开发表或不宜公开发表,且被党委政府及相关工作部门采纳应用的调研报告、咨询服务报告等。                  |      |
|                 | 2.以下成果不在申报范围:                                                       |      |

图 3

阅读申报须知,勾选"我确认已阅读申报须知"。 所有页面中带红色星号的为必填项;点击"下一步",则该页填报内容自动保存。

## 2.2.2 申报人信息

#### 申报人信息界面显示如下图 4 所示:

| 江苏省社科职   | 关社科评奖系统    | 🐳 ±*             |
|----------|------------|------------------|
| ◎ 申报须知   | 欢迎使用网上申报系统 | 3/14             |
| A. 申报人信息 | 由据人信息      |                  |
| >国 成果信息  | TIXXIII    |                  |
| ♠ 材料上借   | 姓名*        | 身份证号码*           |
| 图 申报页预览  | 请输入        | 诸输入              |
| @ 申报表下载  |            |                  |
| 國 审核状态查询 | 性别*        | 出生日期*            |
| 國 获奖信息填报 | 请选择        | ~ 请选择日期          |
|          | 笔名         | 手机号码*(请确保手机号码正确) |
|          | 请输入        | 请输入              |
|          | 邮政编码       | 通讯地址*            |
|          | 请输入        | 请输入              |
|          | 电子邮箱*      | 职称系列*            |
|          | 请输入        | 无 上一步 下一夕        |

图 4

其中: 姓名长度不超过 20 个字符; 请确保身份证号码和手机号码正确。

#### 2.2.3 基本信息

成果信息基本信息界面显示如图 5 所示:

| 江苏省社科联社        | 上科评奖系统                                                   |           | 留言   🎆 测试 👻 |
|----------------|----------------------------------------------------------|-----------|-------------|
| ◎ 申报须知         | 欢迎使用网上申报系统                                               |           | 4/14        |
| A. 申报人信息       | 其木信自                                                     |           |             |
| · I 成果信息       | 至十日心                                                     |           |             |
| 基本信息           | 成果名称*                                                    | 成果形式*     |             |
| 学科信息           | 请绘入                                                      | 清评报       |             |
| 成果属性           | HARRY V.                                                 | יי נגארוי |             |
| 成果署名人          | 字数*                                                      | 发表时间*     |             |
| 其他参与人          | 请输入                                                      | 请输入       |             |
| 内容简介           | 属于翻译成果                                                   | 出版发行地     |             |
| 创新简介           |                                                          |           |             |
| 社会效应和社会评价      | □ 属于外文成果                                                 | 请选择       |             |
| 申请回避专家         |                                                          |           |             |
| ◆ 材料上傳         |                                                          |           |             |
| <b>首</b> 申报页预算 | ~ 说明                                                     |           |             |
| 申报表下载          | 1.标红色星号"顷,为必填顶,否则无法进入下一步。<br>2.申报决策咨询组的成果,成果形式请选择"研究报告"。 |           |             |
| 國 單核状态管询 .     | 3.申报社科普及组的成果,成果形式请选择"普及成果"。                              |           | T-A V-A     |

图 5

其中,成果形式有四种:著作、论文、研究报告和普及成果,不同的成果形式,材料上传页 面需要上传的材料不同;发表时间按申报要求只能选择近五年的时间。

#### 2.2.4 学科信息

#### 学科信息界面显示如图 6 所示:

| 江苏省社科联    | 社科评奖系统<br>———————————————————————————————————— |         | 留言   🌄 朱式盤 |
|-----------|------------------------------------------------|---------|------------|
| 申报须知      | 欢迎使用网上申报系统                                     |         | 5/1        |
| 申报人信息     | 兴利信息                                           |         |            |
| 成果信息      | 学科信息                                           |         |            |
| 基本信息      | 研究方向                                           |         |            |
| 学科信息      | 这是一段研究方向                                       |         |            |
| 成果属性      |                                                |         |            |
| 成果署名人     |                                                |         |            |
| 其他参与人     | 一级学科*                                          | 二级学科*   |            |
| 内容简介      | 语言学                                            | ▼ 比较语言学 | v          |
| 创新简介      | 说明:以下为该学科所属的三级学科列表,仅供查看                        |         |            |
| 社会效应和社会评价 |                                                |         |            |
| 申请回避专家    | 历史比较语言学 类型比较语言学 双语对比语言学 比较语言学                  | 其他学科    |            |
| 引料上传      |                                                |         |            |
| 申报页预算     | 交叉学科 ○是 ●否                                     |         |            |
| 申报表下载     |                                                |         |            |
| 甲核状态查询 .  |                                                |         | 上一步下一步     |

图 6

其中:"研究方向"栏,简要概述申报成果的研究领域和方向; 如申报成果为学科交叉研究成果,需填写两个主要交叉学科,根据申报成果实际情况填写。

#### 2.2.5 成果属性

成果属性页面界面显示如图 7 所示:

| 江苏省社科联社   | 科评奖系统                                                                                        | 留言   💑 我 👻 |
|-----------|----------------------------------------------------------------------------------------------|------------|
| ◎ 申报须知    | <b>欢迎使用网上申报系统</b>                                                                            | 6/14       |
| A. 申报人信息  | 式田屋性                                                                                         |            |
| · 国 成果信息  | 23米/尚 エ                                                                                      |            |
| 基本信息      | 出版社* 书号(SBN*                                                                                 |            |
| 学科信息      | 済約入<br>済約入                                                                                   |            |
| 成果属性      |                                                                                              |            |
| 成果署名人     |                                                                                              |            |
| 其他参与人     | □ 属于再版成果 ○ 不属于丛书 ④ 丛书单本申报 ○ 丛书整体申报                                                           |            |
| 内容简介      | 成果研究主题*                                                                                      |            |
| 创新简介      | 请选择                                                                                          |            |
| 社会效应和社会评价 |                                                                                              |            |
| 申请回避专家    | ~说明                                                                                          |            |
| ♠ 材料上传    | <ol> <li>未获奖的再版成現需上传出版社出具的"修订、增补内容超过30%"的证明。</li> <li>丛书以单本形式申报参评,需出具丛书主编(总编)同意书。</li> </ol> |            |
| ■ 申报页预览   |                                                                                              |            |
| ■ 申报表下载   |                                                                                              |            |
| 民 审核状态查询  |                                                                                              | 上—炒 下—炒    |

图 7

该页面显示内容,根据基本信息页面选择的成果形式确定,成果形式不同,该页面显示的内 容也不同;成果研究主题根据申报成果实际选择。

#### 2.2.6 成果署名人

#### 成果署名人界面显示如图 8 所示:

| 江苏省社科联     | 社科评奖系统     |            |        |       |      |     |           |      | n   🏐 朱式盛 👻 |
|------------|------------|------------|--------|-------|------|-----|-----------|------|-------------|
| ◎ 申报须知     | 欢迎使用网上申报系统 |            |        |       |      |     |           |      | 7/14        |
| 8. 申报人信息   |            |            |        |       |      |     |           |      |             |
| ·回 成果信息    | 成果署名人 🛤    | 根据版权页顺序填写) |        |       |      |     |           |      |             |
| 基本信息       |            |            |        |       |      |     |           |      |             |
| 学科信息       |            |            |        |       |      |     |           |      |             |
| 成果属性       | N8         | 性別         | 外籍     | 身份证号码 | 工作单位 | 职务  | <b>职和</b> | 主要贡献 |             |
| 成果著名人      | ⊖ i#seλ    | ●男 ○女      | 0是 8 首 | 请输入   | 请输入  | 讲输入 | 无         | ·    | 请输入         |
| 其他参与人      | ~说明        |            |        |       |      |     |           |      |             |
| 内容而分       | 成果署名人      |            |        |       |      |     |           |      |             |
| 自新制介       |            |            |        |       |      |     |           |      |             |
| 社会政府和社会评价  |            |            |        |       |      |     |           |      |             |
| 中语回避专家     |            |            |        |       |      |     |           |      |             |
|            |            |            |        |       |      |     |           |      |             |
| 四中报页形式     |            |            |        |       |      |     |           |      |             |
| 中报表下载      |            |            |        |       |      |     |           |      |             |
| g THUSES . |            |            |        |       |      |     |           |      | 1-9         |
|            |            |            |        |       |      |     |           |      |             |

图 8

其中:成果署名人的填写顺序根据著作版权页、论文署名情况或研究报告具体情况填写。点击"+"添加,点击"-"删除。

#### 2.2.7 其他参与人

其他参与人界面显示如图 9 所示:

| 江苏省社科联         | 土科评奖系统                             |           | 留言   춣 朱式盛 👻 |
|----------------|------------------------------------|-----------|--------------|
| ◎ 申报须知         | 欢迎使用网上申报系统                         |           | 8/14         |
| A. 申报人信息       | 其他参与人(署名人以外的实际参与人)                 |           |              |
| · 図 成果信息       |                                    |           |              |
| 基本信息           | Θ                                  |           |              |
| 学科信息           | 姓名 性别 外籍 身份证号码 工作单                 | 位职务职      | 称 主要贡献       |
| 成果属性           | ☐ 清输入 ●男○女 ○是●否 请输入                | 请输入 清输入 尹 | 6 🗸          |
| 成果署名人          |                                    |           |              |
| 其他参与人          | ~ 说明                               |           |              |
| 内容简介           | 具范参与人是用政策看名人之外的,在前言。后记等部分提及的具范参与人。 |           |              |
| 创新简介           |                                    |           |              |
| 社会效应和社会评价      |                                    |           |              |
| 申请回避专家         |                                    |           |              |
| ◆ 材料上传         |                                    |           |              |
| <b>回</b> 申报页预览 |                                    |           |              |
| ■ 申报表下载        |                                    |           |              |
| 國 單級状态重调 .     |                                    |           | 上一步 下一步      |
|                |                                    |           |              |

图 9

其他参与人指成果署名人之外的, 在前言、后记等部分提及, 实际参与申报成果研究创作的 其他参与人;

其中:成果形式为著作和普及成果,并且选择了"丛书整体申报",则其他参与人页面还需要

填写分册署名人。

#### 2.2.8 内容简介

内容简介界面显示如图 10 所示:

| 江苏省社科联社   | 科评奖系统              | 留言   🚎 朱式盛 👻 |
|-----------|--------------------|--------------|
| ◎ 申报须知    | 欢迎使用网上申报系统         | 9/14         |
| A. 申报人信息  | 内容简介 (剩余字数800/800) |              |
| · 図 成果信息  | B E C              |              |
| 基本信息      |                    |              |
| 学科信息      |                    |              |
| 成果属性      |                    |              |
| 成果署名人     |                    |              |
| 其他参与人     |                    |              |
| 内容简介      |                    |              |
| 创新简介      |                    |              |
| 社会效应和社会评价 |                    |              |
| 申请回避专家    |                    |              |
| ♀ 材料上传    |                    |              |
| 图 申报页预算   |                    |              |
| 日 申报表下载   |                    |              |
| 四 單核状态查询  | > 说明               | 上一步 下一步      |

图 10

建议包括选题意义、基本观点、篇章结构、研究方法、学术规范等方面,不超过800字。

#### 2.2.9 创新简介

创新简介界面显示如图 11 所示:

| 江苏省社科联神                                                        | <b>壮科评奖系统</b>                            | 留言   🍣 朱式盛 👻 |
|----------------------------------------------------------------|------------------------------------------|--------------|
| ◎ 申报须知                                                         | 欢迎使用网上中报系统                               | 10/14        |
| <ul><li>▲ 申扱入信息</li><li>• 図 成果信息</li></ul>                     | 创新简介 (剩余字数800/800)                       |              |
| 基本信息                                                           | 主要内容创新: □基本專環環论创新 □ 凤点创新 □ 研究方法创新 □ 实践创新 |              |
| 成果属性                                                           | B IE C                                   |              |
| 成果署名人 其他参与人                                                    |                                          |              |
| 内容简介                                                           |                                          |              |
| 创新简介社会效应和社会评价                                                  |                                          |              |
| 申请回避专家<br>▲ お私上也                                               |                                          |              |
| 首 申报页预览                                                        |                                          |              |
| <ul> <li>◎ 申报表下载</li> <li>○ 申报表下载</li> <li>○ 审核状态查询</li> </ul> | - Mag                                    | 上一步 下一步      |
|                                                                |                                          |              |

图 11

建议包括内容前沿性、观点创新、理论价值、研究方法创新等方面,不超过800字。

#### 2.2.10 社会效应和社会评价

社会效应和社会评价界面显示如图 12 所示:

| 江苏省社科联    | <b>士科评奖系统</b>                   | 留言   춣 朱式盛 👻 |
|-----------|---------------------------------|--------------|
| ◎ 申报须知    | 欢迎使用网上申报系统                      | 11/14        |
| A. 申报人信息  | 社会效应和社会评价(不超过500字)(剩余字数500/500) |              |
| · 圖 成果信息  | B E C                           |              |
| 基本信息      |                                 |              |
| 学科信息      |                                 |              |
| 成果属性      |                                 |              |
| 成果署名人     |                                 |              |
| 其他参与人     |                                 |              |
| 内容简介      |                                 |              |
| 创新简介      |                                 |              |
| 社会效应和社会评价 |                                 |              |
| 申请回避专家    |                                 |              |
| ♠ 材料上借    |                                 |              |
| 日申报页预算    |                                 |              |
| ● 申报表下载   |                                 |              |
| 四 甲核状态查询  | ~ 10BR                          | L-9 1-9      |

图 12

不超过 500 字;包括:

1.写明是否被译成其他文字、再版或多次印刷情况;

2.成果被引用、转载应写明转载引用的书名或报刊名及刊期、次数等;

3.成果应用采纳需写明采纳单位和被采纳内容以及产生的效应或影响,并上传相关证明材料; 4.其他的相关评价等情况。

#### 2.2.11 申请回避专家

申请回避专家界面显示如图 13 所示:

| 江苏省社科联     | <b>社科评奖系统</b>   | #i 1 袭 |
|------------|-----------------|--------|
| ◎ 申报须知     | 欢迎使用网上申报系统      |        |
| 申报人信息      | 申请回避专家          |        |
| 成果信息       |                 |        |
| 基本信息       | 需要申请回避专家 ○是 ●否  |        |
| 学科信息       |                 |        |
| 成果属性       | ~ 说明            |        |
| 成果署名人      | 1.最多填写两名需回避的专家。 |        |
| 其他参与人      |                 |        |
| 内容简介       |                 |        |
| 创新简介       |                 |        |
| 社会效应和社会评价  |                 |        |
| 申请回避专家     |                 |        |
| > 材料上传     |                 |        |
| 1 申报页预览    |                 |        |
| 中报表下载      |                 |        |
| 3 甲核状态查询 . |                 | 上一步    |

其中: 专家评审时需要回避专家,则选择选项"**是**",则下面会出现表格填写需要回避专家的信息,界面显示如图 14 所示:

| 江苏省社科联社    | 生科评奖系统     |         |            |           | 留言   🎆 朱式盛 👻 |
|------------|------------|---------|------------|-----------|--------------|
| ◎ 申报须知     | 欢迎使用网上申报系  | 统       |            |           | 12/14        |
| A. 申报人信息   | 申请回避专      | 家       |            |           |              |
| · 国 成果信息   |            |         |            |           |              |
| 基本信息       | 需要申请回避专?   | 家 ●是 ○否 |            |           |              |
| 学科信息       |            | 专定社会    | 工作单位       |           | 8.语题由        |
| 成果属性       | 17.5       | 44421   | 3.17 P 18. | - Company | T MIREN      |
| 成果署名人      | 1          | 请输入     | 请输入        | 请选择       | Ψ.           |
| 其他参与人      | 2          | 请输入     | 请输入        | 请选择       | · •          |
| 内容简介       |            |         |            |           |              |
| 创新简介       | ~说明        |         |            |           |              |
| 社会效应和社会评价  | 1.最多填写两名需回 | 回避的专家。  |            |           |              |
| 申请回避专家     |            |         |            |           |              |
|            |            |         |            |           |              |
| ● 申报页预算    |            |         |            |           |              |
| ◎ 中报表下载    |            |         |            |           |              |
| 國 單核状态查询 . |            |         |            |           | 上一步          |

图 14

最多回避2位专家; 选择选项"**否**",则无需填写回避专家信息。

#### 2.2.12 材料上传

材料上传界面显示如图 15 所示:

| 江苏省社科联    | 社科评奖系统                | 留言   🐳 朱式盛 🗸 |
|-----------|-----------------------|--------------|
| ◎ 申报须知    | 欢迎使用网上申报系统            | 13/14        |
| A. 申报人信息  | 材料上传 (请勿上传诗图文件)       |              |
| · 図 成果信息  |                       |              |
| 基本信息      |                       |              |
| 学科信息      | 封面"                   |              |
| 成果属性      |                       |              |
| 成果署名人     | +                     |              |
| 其他参与人     |                       |              |
| 内容简介      | 65 40 TM =            |              |
| 创新简介      | NX TX SZ              |              |
| 社会效应和社会评价 | +                     |              |
| 申请回避专家    |                       |              |
| ◎ 材料上传    |                       |              |
| 自申报页预览    | 成果电子版(仅支持PDF和word格式)* |              |
| ◎ 中报表下载   |                       |              |
| 國 單核状态查询  | T                     | 1-9 F-9      |
|           |                       |              |

不同的成果形式需要上传的材料不同,根据标题上传相应的材料。 **申报决策咨询类成果无需上传成果和附件电子版**。

#### 2.2.13 申报页预览

申报页预览界面显示如图 16 所示:

| 江苏省社科联    | 社科评奖系统            |                          | 留言   袭 朱式盛 👻 |
|-----------|-------------------|--------------------------|--------------|
| ◎ 申报须知    |                   |                          | 14/14        |
| A. 申报人信息  | 申报页预览             |                          |              |
| · 国 成果信息  | 中服表               | 1/4                      | ° ± ⊕        |
| 基本信息      |                   |                          |              |
| 学科信息      |                   |                          |              |
| 成果属性      |                   | 申报编号 2022042413522200005 |              |
| 成果署名人     |                   | 铁党证号                     |              |
| 其他参与人     |                   |                          |              |
| 内容简介      |                   | 江苏省第十七届哲学社会科学优秀成果评奖      |              |
| 创新简介      |                   |                          |              |
| 社会效应和社会评价 |                   | 申报表                      |              |
| 申请回避专家    |                   |                          |              |
| ♀ 材料上传    |                   | 学 科 组: 语言学               | <b>e</b>     |
| 回申报页预览    |                   | 申报学科: 比较语言学              | ĕ            |
| 回 申报表下载   |                   | 成里夕歡, 成里夕政               | 提交申报信息       |
| 國 單核状态查询  | - <sup>×</sup> 说明 |                          |              |
|           |                   | 图 16                     |              |

可以预览前面填写的所有申报成果信息,点击"提交申报信息"按钮,确定提交后,显示提交成功表示该成果申报成功并上报至管理员,界面显示如图 17 所示:

| 江苏省社科联社   | 上科评奖系统     |       |       |    | 留言   蘂 朱式盛 🗸 |
|-----------|------------|-------|-------|----|--------------|
| ◎ 申报须知    | 欢迎使用网上申报系统 |       |       |    | 14/14        |
| A. 申报人信息  | 申报页预览      |       |       |    |              |
| · 国 成果信息  |            |       |       |    |              |
| 基本信息      |            |       |       |    |              |
| 学科信息      |            |       |       |    |              |
| 成果属性      |            | 中报编号  |       | ×  |              |
| 成果署名人     |            | 获奖证号  |       |    |              |
| 其他参与人     |            |       |       |    |              |
| 内容简介      |            | 江苏省   |       | 评奖 |              |
| 创新简介      |            |       | 提交成功  |    |              |
| 社会效应和社会评价 |            |       |       |    |              |
| 申请回避专家    |            |       |       |    |              |
| ♀ 材料上传    |            | 学科组:  | 语言学   |    |              |
| □ 申报页预览   |            | 申报学科: | 比较语言学 |    |              |
| 回 申报表下载   |            | 成里夕森, | 成里玄政  |    | 提交甲报信息       |
| 四 甲核状态管询  | ~ 说明       |       |       |    |              |

图 17

#### 2.2.14 申报表下载

申报表下载界面显示如图 18 所示:

| 江苏省社科联社   | 上科评奖系统 留言   💑 朱式盛 マ                                     |
|-----------|---------------------------------------------------------|
| ◎ 申报须知    |                                                         |
| AL 申报人信息  | ④ 请点击下载您的申报表格                                           |
| · 国 成果信息  | 下载并打印《订苏省第十六届哲学社会科学优秀成果评奖申报表》一式两份、申报人帑要著作权承诺,申报表加差单位公童。 |
| 基本信息      |                                                         |
| 学科信息      | 由招信章INN发音则夜祖对于年 林胜及35 诵册訳"元章1710 《中招声》                  |
| 成果属性      | 甲抗菌志从水药加淀透又为水,有利以利,用量加下氟110%甲戊丙。                        |
| 成果署名人     |                                                         |
| 其他参与人     | 常治燕王 业业有自动过程器 使用有自动过于一份                                 |
| 内容简介      | ■ハエホ、ボックがのよう時、広切のがのよのハル<br>(通及時間沿車場家辺、以降保車場信息的安全)       |
| 创新简介      |                                                         |
| 社会效应和社会评价 | ~说明                                                     |
| 申请回避专家    | 中报表下载                                                   |
| ♀ 材料上传    |                                                         |
| 目 申报页预览   |                                                         |
| 回 申报表下载   |                                                         |
| 回 审核状态查询  |                                                         |

图 18

主要让申报人下载申报表,一式两份,申报人需签署著作权承诺,申报表需加盖单位公章; 其中:点击蓝色的字下载申报表格;首次登录时账号为身份证号码,默认密码为身份证后六 位。

#### 2.2.15 申报状态查询

申报状态查询可以查看该申报成果的审核状态;界面显示如图 19 所示:

| 江苏省社科联社    | 科评奖系统             |           | 留言   💑 朱式盛 🗸 |
|------------|-------------------|-----------|--------------|
| A. 申报人信息 * | 你你在这些事            |           |              |
| · 🗉 成果信息   | 波动中 10,00未        |           |              |
| 基本信息       | 来 源:省 直           | 申报人姓名:朱式盛 | 学科组: 语言学     |
| 学科信息       | 成果名称:成 <b>果名称</b> |           |              |
| 成果属性       | 成果形式:著作           |           |              |
| 成果署名人      |                   | () 省直待审   |              |
| 其他参与人      | ~说明               |           |              |
| 内容简介       | 軍核状态查询            |           |              |
| 创新简介       |                   |           |              |
| 社会效应和社会评价  |                   |           |              |
| 申请回避专家     |                   |           |              |
| ♀ 材料上传     |                   |           |              |
| 回 申报页预览    |                   |           |              |
| 回 申报表下载    |                   |           |              |
| 圆 审核状态查询   |                   |           |              |
| 园获奖信息填报    |                   |           |              |

#### 2.2.16 获奖信息填报

如申报成果经评审后获奖,则按照省社科评奖办通知要求,由申报人登录系统填写相关信息,界面显示如图 20 所示:

| 江苏省社科联社     | 上科评奖系统           |              |              |                     |            |        | 留言  🐳 朱式盛 👻 |
|-------------|------------------|--------------|--------------|---------------------|------------|--------|-------------|
| A. 申报人信息. 🔺 | 申报人信息            |              |              |                     |            |        | ~           |
| · 🗉 成果信息    |                  |              |              |                     |            |        |             |
| 基本信息        | 姓名               |              |              | 191.50              |            |        |             |
| 学科信息        | 出生日期             |              |              | 工作单位                |            | v.     |             |
| 成果属性        | 1994-04-05       |              |              | 1478566537505855489 |            |        |             |
| 成果署名人       | 证件号码             |              |              | 银行账号*(请务必保证所填1      | 写银行信息的准确性) |        |             |
| 其他参与人       |                  |              |              | 请输入                 |            |        |             |
| 内容简介        | 开户银行*(请务必保证所填写银行 | 信息的准确性)      |              | 户名*(请务必保证所填写银行      | 信息的准确性)    |        |             |
| 创新简介        | 请能入              |              |              | 请输入                 |            |        |             |
| 社会效应和社会评价   | 学术履历*            |              |              |                     |            |        | •           |
| 申请回避专家      | 职称系列             | 级别           | 专业职务名称       |                     | 取得时间       | 主要贡献   |             |
| ♀ 材料上传      | 学术荣誉*(荣誉称号、表彰奖励名 | 称、获奖部门、授奖部门) |              |                     |            |        | G           |
| ◎ 申报页预览     | 荣誉称号、表彰奖励名称      |              |              | 获奖时间                | 授奖部门       |        | 操作          |
| 回 申报表下载     | 学术代表作*           |              |              |                     |            |        | •           |
| 圆 审核状态查询    | 日期 论著(报告)标       | 22           | 刊物、出版单位(学术会议 | 名称                  | 主办单位       | 本人承担情况 | 操作          |
| 园 获奖信息填报    | 工作展示。            |              |              |                     |            |        | •           |

图 20

#### 2.2.17 退出

点击页面右上角的下拉列表框,选择"退出登录"即可;界面显示如图 21 所示:

| 江苏省社科联社    | 土科评奖系统             |            |               |                |            |        | 留言   🍯 | 朱式盛          | - |
|------------|--------------------|------------|---------------|----------------|------------|--------|--------|--------------|---|
| A. 申报人信息 * | 由揭入信息              |            |               |                |            |        |        | 修改密码<br>退出登录 |   |
| ■ 成果信息     | TINYTEIG           |            |               |                |            |        |        |              |   |
| 基本信息       | 姓名                 |            |               | 性别             |            |        |        |              |   |
| 学科信息       | 自己の                |            |               | 2              |            | Ψ.     |        |              |   |
| 成果属性       | 出生日期               |            |               | 工作单位           |            |        |        |              |   |
| 成果署名人      | 证件号码               |            |               | 银行账号·(请务办保证所填加 | (银行信息的准确性) |        |        |              |   |
| 其他参与人      | 321060199404050020 |            |               | 请输入            |            |        |        |              |   |
| 内容简介       | 开户银行*(请务必保证所填写银行信) | 1.的准确性)    |               | 户名·(请务必保证所填写银行 | 信息的准确性)    |        |        |              |   |
|            | 请输入                |            |               | 请输入            |            |        |        |              |   |
| 回利回刀       | 後未留石*              |            |               |                |            |        |        | 0            |   |
| 申请回避专家     | 职称系列               | 级别         | 专业职务名称        |                | 取得时间       | 主要贡献   |        |              |   |
|            | 学术荣誉*(荣誉称号、表彰奖励名称、 | 获奖部门、授奖部门) |               |                |            |        |        | •            |   |
| 目 申报页预览    | 荣誉称号、表彰奖励名称        |            |               | 获奖时间           | 授奖部门       |        | 操作     |              |   |
| 回 申报表下载    | 学术代表作*             |            |               |                |            |        |        | Đ            |   |
| 园 审核状态查询   | 日期 论著 (报告) 标题      |            | 刊物、出版单位(学术会议) | 名称             | 主办单位       | 本人承担情况 | 1      | 景作           |   |
| 园 获奖信息填报   | 工作展示               |            |               |                |            |        |        | 0            |   |

#### 2.3 再次申报或修改

申报人在本系统申报过,则选择第二项"已申报、去查看修改",则进入登录界面如下图 22 所示:

| 江苏省哲学社会科学优秀成果评奖统一申报 | 平台 |          |
|---------------------|----|----------|
|                     |    |          |
|                     |    | ×        |
|                     | 登录 |          |
| 未申报,去申报             |    | 报,去查看修改  |
|                     |    |          |
| 立即进入 >>>            | 登录 | 立即进入 >>> |
|                     |    |          |
|                     |    |          |
|                     |    |          |

图 22

用户登录完成后,即可进入申报流程,具体操作参见 2.2.1~2.2.16。与首次申报 2.2 不同的 是,已经申报过的信息,系统会自动回填。

#### 2.4 修改密码

修改密码功能主要让已经注册过的用户修改密码; 点击图 21 右上角的"修改密码"按钮,则弹出如下图 23 所示的界面:

| 江苏省社科职                                                    | 关社科评奖系统      |                |         | 留言   🌧 朱式盛 👻 |
|-----------------------------------------------------------|--------------|----------------|---------|--------------|
| ◎ 申报须知                                                    | 欢迎使用网上申报系统   |                |         | 1/14         |
| <ul> <li>ペ 申报人信息</li> <li>&gt; 回 成果信息</li> <li></li></ul> | 申报须知         | 修改密码           | ×       |              |
| ◎ 申报页预览                                                   |              | △ 请输入原密码       | -       |              |
| 田 申报表下载 四 审核状态查询                                          |              | △ 请输入新密码       | æ       |              |
| 会 获奖信息填报                                                  | ☑ 我确认已阅读中报须知 | ▲ 再次输入数密码 ■ 取用 | æ<br>az |              |
|                                                           |              |                |         | <b>T-9</b>   |

图 23

输入正确的密码和新密码,确定之后显示修改成功;则需要重新登录,如下图 24 所示:

| 江苏省社科              | 联社科评奖系统      |                        | <b>#</b> # |
|--------------------|--------------|------------------------|------------|
| ◎ 申报须知             | 欢迎使用网上申报系统   |                        | 1/14       |
| <b>&amp;</b> 申报人信息 | 由据须知         |                        |            |
| >圖 成果信息            | -T-JIKAKAH   | ×                      |            |
| ♠ 材料上借             |              |                        |            |
| 图 中报页预览            |              |                        |            |
| ■ 申报表下载            |              |                        |            |
| 國 甲核状态量的           |              | 修改成功                   |            |
| <b>我</b> 获奖信息项目    | ✓ 救输认已阅读中报源知 | 您的密码已经修改生效,请重新登录<br>登录 |            |
|                    |              |                        | <u>7-0</u> |

图 24

## 2.5 忘记密码

若用户忘记了密码,可以通过手机短信验证码重新设置新密码; 在登录界面,点击"忘记密码",则弹出忘记密码对话框,如下图 25 所示:

| 江苏省哲学社会科学优秀成果评奖统一申报   | <b>平台</b>      |                                                                                                    |
|-----------------------|----------------|----------------------------------------------------------------------------------------------------|
|                       |                | Contraction of the local division of the local division of the loc |
|                       | 忘记密码           | ×                                                                                                    |
|                       | 162****5232    |                                                                                                    |
| 未申报,去申报               | 清输入增估验证码 获得给证明 | 申报,去查看修改                                                                                                    |
|                       | 请输入新密码         |                                                                                                    |
| 立即进入 >>>              | 再次确认密码         | 立即进入 >>>                                                                                                    |
|                       | 照明6-20位        |                                                                                                    |
|                       | 提交             |                                                                                                    |
|                       |                |                                                                                                    |
|                       |                |                                                                                                    |
| and the second second | and the second | The second second second second second second second second second second second second second second second s                                                                                                    |

图 25

## 2.6 留言

申报人员在申报的过程中可以向系统提出的自己的建议和意见。 点击右上角的"留言"按钮,则弹出如下图 26 所示界面:

| 江苏省社科                                                                    | 联社科评奖系统                                      |                      |                                    | 留言   🌞 朱式盛 👻 |
|--------------------------------------------------------------------------|----------------------------------------------|----------------------|------------------------------------|--------------|
| ● 申报须知 ● 申报人信息                                                           | 欢迎使用网上中报系统                                   |                      |                                    | 3/14         |
| →回 成果信息<br>→ 材料上作<br>回 申报页预范<br>申报表下载<br>② 申报表下载<br>② 审核状态重调<br>② 审核状态重调 | 申报人信息<br>姓名*<br>朱式盛<br>性别*<br>文<br>笔名        | 留言<br>第62.65HWASDNER | ×<br>120<br>R手机号码正确)               |              |
|                                                                          | 请能入<br>部政编码<br>请输入<br>电子邮稿*<br>26265623@qq o | m                    | 南京市玄武区<br><b>职称系列*</b><br>党校行政学院系列 | L-0 T-0      |

图 26

#### 三、操作建议

一台计算机最好一次申报一个成果,不要同时申报多项成果,以免浏览器的数据缓存混淆; 如果使用同一台计算机同时申报多项成果时,应该在使用不同账户时先退出原账户,再登录 新账户。